#### **User Manual**

## MF636 USB Modem

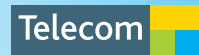

#### Check your system requirements

- 1. USB port x 1 (USB 1.0 or 2.0)
- 2. System Requirements:
  - a. PC Windows 2000 / XP / Vista
  - b. Mac OS X 10.4.11 and above

| CPU       | 1GHz Pentium or above |
|-----------|-----------------------|
| Hard Disk | 20GB or above         |
| RAM       | 512M or above         |
| Display   | 800 x 600 minimum     |

- 3. You need to have **Administrator** rights to install and run the software
- 4. We suggest you switch off your anti-virus software before installing the USB modem. In some cases protection software can prevent automatic installation. It is possible to start the installation process manually by clicking the Autorun icon when it appears.

#### Тір

Remember to keep your plastic SIM card holder. It contains your PIN number which you may need later.

## Get to know your Telecom MF636 USB Modem

- 1. USIM Holder (thumb catch to open the tray)
- 2. MicroSD<sup>™</sup>HC Card Slot
- 3. USB Connector
- 4. Modem Cover

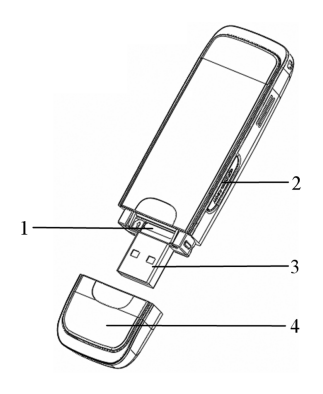

#### Tip

Before inserting the modem into your computer, please power on your computer and wait until the operating system is fully loaded.

#### Insert your SIM Card

1. Open the modem cover and slide out the SIM tray using the thumb catch.

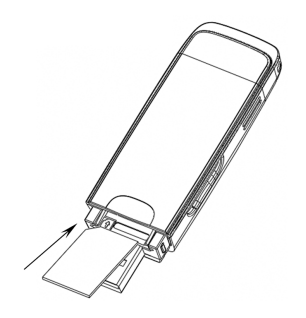

- Insert the SIM card as shown with the gold contacts facing down and the bevelled edge on the left hand side.
- 3. Push the SIM card in as far as it will go.

Note: When correctly inserted the thumb catch on the SIM tray is visible and not covered by the SIM card.

# Insert the modem into your computer

The installation and management software is pre-loaded onto your USB modem. Simply insert your modem into your computer and follow the instructions on-screen. You'll be up and connected in about 5 minutes.

The USB modem is a Plug and Play device. Once inserted your system will automatically detect the new hardware and start to install the software. Be patient as it may take some time for your computer to recognise the modem.

If nothing happens your system configuration may be preventing Autorun.

#### Tips to resolve

- Windows users: Double click the Autorun icon to start the software installation. (Start > My Computer > ZTEMODEM > Autorun.exe)
- MAC users: Go to Computer open the CD-ROM named ZTE MODEM, and double click the Telecom Connection Manager icon.

The installation method shown below is for Windows XP. Other operating systems will follow a similar but not necessarily identical installation process:

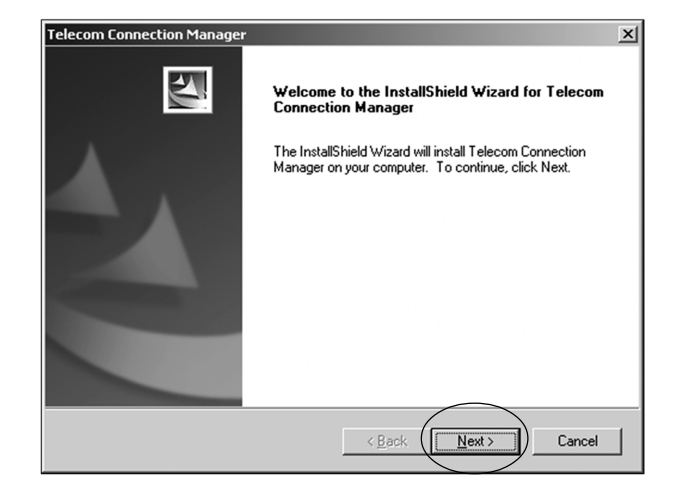

| Telecom Connection Manager                                                                                                    | ×        |
|----------------------------------------------------------------------------------------------------|----------|
| License Agreement Please read the following license agreement carefully.                                                                                                    | 2        |
| License Agreement<br>Please tead the following important information carefully before you go on your<br>installation.<br>The current "License Agreement" is an agreement established legally between you and<br>"2TE Corporation" in respect of the software product of "2TE Corporation", including the<br>written materials, relevant medias and possibly the on-fine or electronic documents. Once<br>you have installed, copied or used the current software product by any other means, it<br>means that you have accepted to be bound by the clauses of the "License Agreement"<br>berefit Please don't use this software product by our choses not in agree with the clauses |          |
| of the "License Agreement".                                                                                                    | <b>.</b> |
| < <u>Back</u> Cance                                                                                                    | 1        |

Read the license agreement, choose 'I accept....', then click **Next** to continue...

Press **Next** to accept the default folder location, or press **Change** to define your own path.

| Telecom Co            | nnection Manager                                                                      | x              |
|-----------------------|---------------------------------------------------------------------------------------|----------------|
| Choose D<br>Select fo | Destination Location<br>Ider where setup will install files.                          |                |
|                       | Install Telecom Connection Manager to:<br>C:\Program Files\Telecom Connection Manager | <u>C</u> hange |
| InstallShield -       | <u> &lt; B</u> ack (                                                                  | Next> Cancel   |

Please wait a few seconds for the installation to proceed...

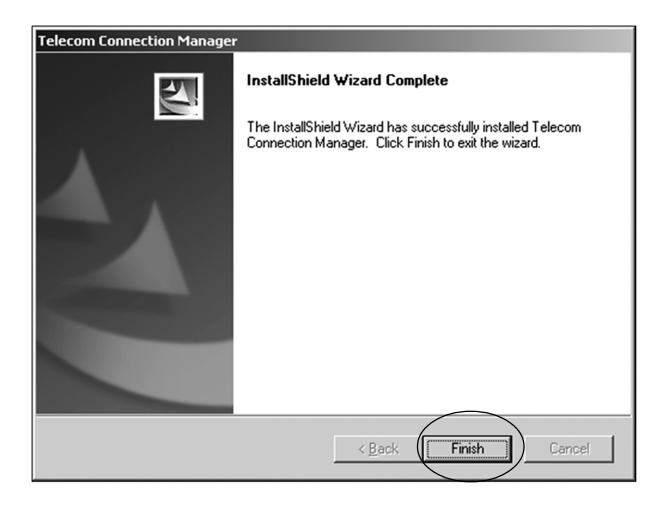

Click **Finish** to complete the installation.

#### Connect to the internet

After installation the Telecom Connection Manager will launch automatically. Your modem will continue installing for a couple of minutes. You'll be ready to go as soon as you see the **Connect** button.

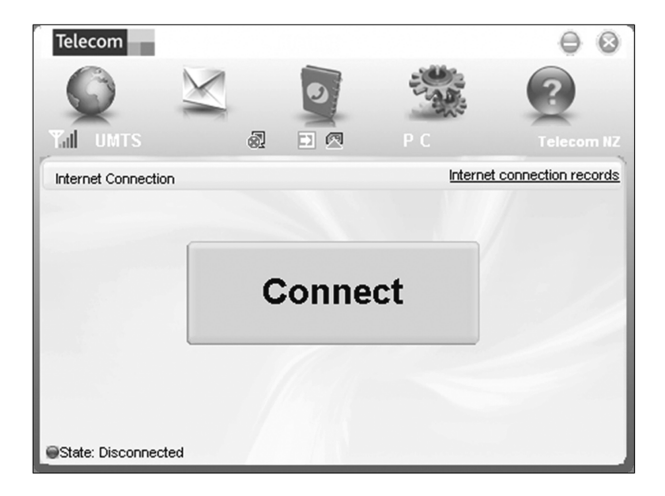

| LED indicator  | Modem Status                                     |
|----------------|--------------------------------------------------|
| Red            | Offline. Not registered on the net work          |
| Green solid    | Registered on the 2G network<br>(Roaming)        |
| Green blinking | Active data transfer on the 2G network (Roaming) |
| Blue solid     | Registered on the 3G network                     |
| Blue blinking  | Active data transfer on the<br>3G network        |

- The installation will create a new shortcut on your desktop and a new program listing under Start-Programs
- You may have to reboot your PC or MAC after installation is complete
- If you have problems with the installation please contact your supplier or see our website, www. zte.co.nz/ for more assistance and FAQ's
- If you can't connect to the internet check your SIM card is inserted correctly.

#### Using your MF636 USB Modem

- Press Connect to establish a data connection using your USB modem
- Launch your intended application, eg web browser, Email etc.
- When you have finished your internet or email connection remember to return to the software interface and press **Disconnect** to end your session
- When the software is minimized double click the icon on the task bar to re-open the Connection Manager. See the taskbar icon descriptions on Page 15.

#### TIΡ

After the computer wakes from hibernation or standby mode you may need to remove and insert the modem.

#### **Connected State**

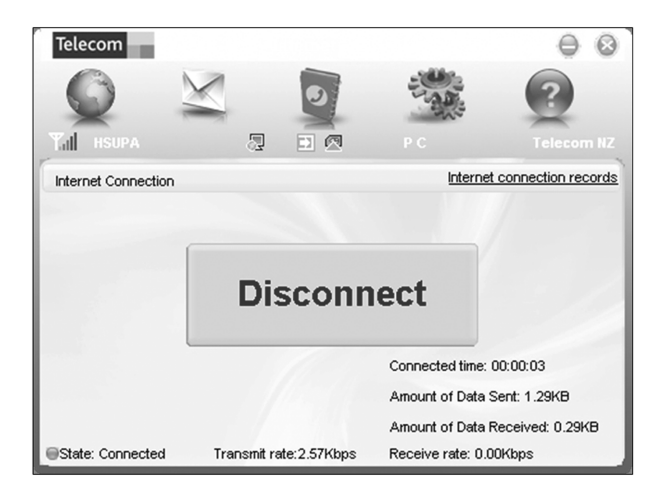

Press Disconnect to end your session when finished.

#### Safe Removal of Hardware

To remove your USB modem from the computer first close the Telecom Connection Manager then use the safe removal of hardware process. If you remove the USB modem when it is active the modem software and related information (eg Phonebook records) may become corrupted.

#### Safely remove the modem

- Eg in Windows XP, left click the icon on the Windows taskbar
- Click on Safely Remove Hardware

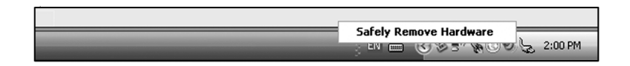

• Remove the USB modem.

## Using the Card Manager Software System Icons

| Tall  | Network signal strength                                  |
|-------|----------------------------------------------------------|
| HSUPA | Current network connection type                          |
| ۵     | New SMS message                                          |
| 8     | Red Computer icon - internet Not Connected               |
| িই    | Green Computer icon - internet Connected                 |
| []    | Green arrow icon - modem inserted into the computer      |
| []    | Red arrow icon - modem not inserted into the computer    |
| =3    | Orange arrow icon - modem is offline                     |
|       | Green SIM icon – SIM card is inserted                    |
|       | Red SIM icon – SIM card is <b>not</b> inserted           |
| PC    | Connection - P is packet switched, C is circuit switched |

## Task Bar Information

When you minimize the software the window will minimize to an icon on the system tray. The program is still active in the background but disappears to free your normal Windows space. Double click the task bar icon to restore the Telecom Connection Manager. The current status is also shown on the taskbar icons:

#### Task bar icons

|          | Modem is ready to connect to Internet         |
|----------|-----------------------------------------------|
| Ø        | There is a new SMS message                    |
| Ŗ        | Green - Internet is Connected                 |
| Π        | Green - Modem is inserted into the computer   |
| Π        | Red - Modem is not inserted into the computer |
| Π        | Orange - Modem is Offline                     |
|          | Red – SIM card is not inserted                |
| <b>F</b> | No network signal                             |

#### Task bar menu

**Right Click** the task bar icon to access the following menu:

| Device offline   | Disconnect the modem from the network       |
|------------------|---------------------------------------------|
| Device online    | Connect the modem to the network            |
| Factory Settings | Restore the modem settings                  |
|                  | to their original values                    |
| Help             | Enter the Help interface                    |
| About            | View software and hardware versions         |
| Exit             | Close the software and switch off the modem |

## Internet connection records

From the **Connect** screen press **Internet Connection Records** to show your connection history:

| Telecom                                                    |                     |                     | $\Theta$    |  |  |  |
|------------------------------------------------------------|---------------------|---------------------|-------------|--|--|--|
| Q                                                          | X Q                 |                     | ?           |  |  |  |
|                                                            |                     | e po                | Telecom NZ  |  |  |  |
| User name                                                  | Starting time       | Disconnect time     | Duration D: |  |  |  |
|                                                            | 2009-03-11 12:04:38 | 2009-03-11 12:04:51 | 00:00:13 0. |  |  |  |
|                                                            | 2009-03-11 15:17:48 | 2009-03-11 15:18:03 | 00:00:15 0. |  |  |  |
|                                                            |                     |                     |             |  |  |  |
| Total data: 4.22KB Total time: 0.00:28 Delete Clear Cancel |                     |                     |             |  |  |  |

The internet connection records are for information only.

#### SMS Interface

Click the SMS icon to use the SMS Interface:

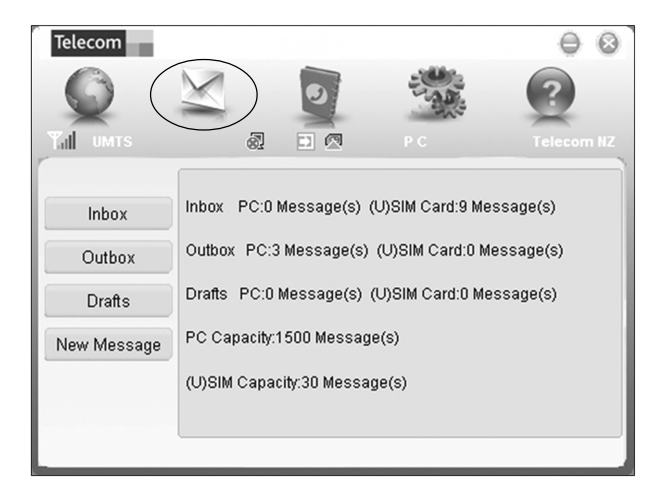

#### Read Incoming Messages

Click the **Inbox** button to read your received messages.

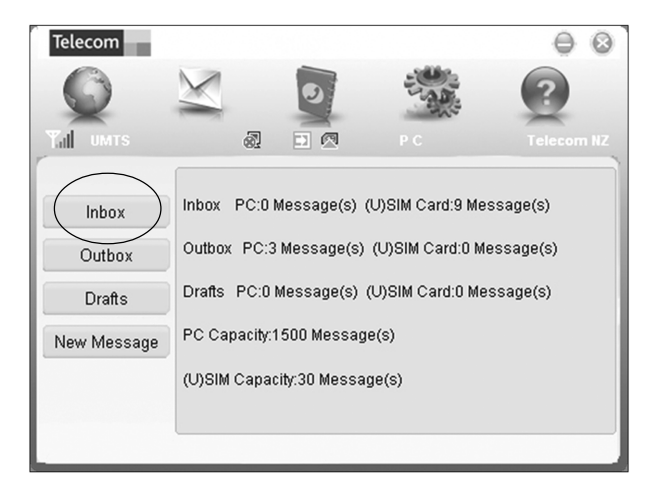

#### Create a new message

| Telecom    |          |             |       | $\Theta$   |
|------------|----------|-------------|-------|------------|
| Q          | X        | 0           |       | ?          |
| Тлі имтя   | 2        |             |       | Telecom NZ |
|            | To Ca    | itlin       |       | Q          |
| Inbox      | What are | you doing t | oday? | A          |
| Outbox     |          |             |       |            |
| Drafts     |          |             |       |            |
|            |          |             |       |            |
|            |          |             |       |            |
| Info: 25/1 | I        | Send        | Save  | Cancel     |

- Click New Message and enter the recipient's number
- The recipient's number can be entered directly or by selecting entries from the Phonebook
- Use ';' to separate multiple recipients
- Click into the text field to enter text
- The interface will show total characters used
- Click **Send** to send the message. The prompt screen below will appear:

| Telecom                           | 8 |
|-----------------------------------|---|
| 1 SMS will be sent. Are you sure? | 4 |
| No No                             |   |

- Select Yes to confirm
- After the message has been sent successfully it will be saved in the **Outbox**
- If the message fails to send it will be saved in **Drafts**.

### SMS General Features

Enter any of the **Inbox** / **Outbox** / **Drafts** to use the tabs at the bottom of the window:

| Read    | Read the selected SMS               |
|---------|-------------------------------------|
| Reply   | Reply to the selected SMS           |
| Forward | Forward the SMS to other recipients |
| Move    | Save the SMS on the PC or SIM card  |
| Delete  | Delete the selected SMS             |
| Save    | Save the phone number from the      |
|         | message to the contacts phonebook   |
| Cancel  | Return to the SMS interface         |

#### Notes

- If you want to select several messages, you can use the Ctrl or Shift keys (Windows)
- New messages cannot be received when the SIM card is full
- The system will indicate the SIM card is full. Messages cannot be saved until some are deleted by the user.

#### PhoneBook

Click the **PhoneBook** button to select the phonebook interface.

| Telecom        |                | $\frown$ |    |          | 0          | 0    |
|----------------|----------------|----------|----|----------|------------|------|
| Q              | $\leq$ (       | 0        |    | -        | ?          |      |
| Tall имтя      | 2              |          |    |          |            | m NZ |
| ſ              |                |          |    |          | Searc      | h    |
|                | Folder         | Na       | Nu | Number 2 | Email      |      |
|                | PC             | 🗖 Al     | 04 |          |            |      |
| Contente: 100  | ······##] USIM | Ali      | 03 |          |            |      |
| Contacts: 190  |                | Ali      | +6 |          |            |      |
| PC Contacts:   |                | A        | 04 |          |            |      |
| 0/1000         |                | 🔲 amy    | 04 |          |            |      |
| USIM Contacts: |                | 🗖 an     | +6 |          |            |      |
| 190/500        |                | <b>A</b> | 96 |          |            |      |
|                |                | 🗖 A      | 04 |          |            |      |
|                |                | <b>A</b> | 97 |          |            | -    |
|                | View New       | Dele     | te | SMS Sa   | ave as Edi |      |

To create a new contact click New  $\rightarrow$  New Contact, enter the details and select OK to finish.

| Telecom  |               |                | $\ominus$ $\otimes$ |
|----------|---------------|----------------|---------------------|
| Q        | X             | 0              | ?                   |
| ¶а∥ имтя |               |                |                     |
|          | Save location | C PC ( 🖸 USIM) |                     |
|          | Name          |                | *                   |
|          | Number 1      |                | *                   |
|          | Number 2      |                |                     |
|          | Email         |                |                     |
|          | Groups        |                | ] ]                 |
|          |               |                |                     |
|          | ОК            | Cancel         |                     |

You can choose the **Save location** as the PC or the USIM card.

The default location is on the SIM Card.

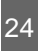

#### PhoneBook Notes:

- If your stored location (Folder) is PC then you can also create a new Group
- To create a new group: Click New → New Group and enter the group name
- Select contacts from the list on the right and drag them to the group location.

If a contact is selected, you can carry out the following additional steps using the tabs on the bottom of the screen:

| View    | View the selected contact's information           |
|---------|---------------------------------------------------|
| Delete  | Delete contacts or groups                         |
| SMS     | Send messages to the mobile phone number selected |
| Save as | Save the contact information to a                 |
|         | TXT file on your PC                               |
| Edit    | Edit the contact information                      |

## Settings

Click the **Settings** button to select the settings interface.

#### **Connection Settings:**

| Telecom                                               | -           |                                                               | 00          |
|-------------------------------------------------------|-------------|---------------------------------------------------------------|-------------|
| G                                                     | $\leq$      |                                                               |             |
| THE UMTS                                              | 2 3         | P C                                                           | Telecom NZ  |
| Connection<br>Security<br>Network<br>Message<br>Alert | TelecomData | Add<br>Edit<br>Delete<br>Set default<br>nnect to the internet | TelecomData |

There is no need to change these settings as they are pre-configured for your network. If you change networks or are roaming you may need to modify some settings. Consult your service provider for more information.

## New Connection for Corporate Users and IT Administrators

If you have a private VPN you may need to create a new connection configuration. This feature is designed for IT Administrators in a corporate environment and is generally not required to be changed by end users.

| Add            | Add new configuration files                         |
|----------------|-----------------------------------------------------|
| Delete         | Delete the selected configuration file              |
| Edit           | Edit the selected configuration file                |
| Set<br>Default | Set the selected profile as your default connection |

#### Security Settings

| Telecom                           |                          |                     | $\Theta$   |
|-----------------------------------|--------------------------|---------------------|------------|
| Q                                 | XQ                       |                     | ?          |
| Tall UMTS                         | 82 🖸 🖾                   |                     | Telecom NZ |
| Connection<br>Security<br>Network | PIN enable               | Ch                  | ange PIN   |
| Message                           | Backup Contacts, Message | s and Connection Re | cords      |
| Alert                             |                          | Backup              | Restore    |
|                                   |                          |                     |            |

**PIN enable** - The PIN code is provided with your SIM card. Consult your service provider if you forget your PIN.

Backup Contacts, Messages and Connection Records - Create a local backup of Phonebook and SMS.

#### **Network Settings**

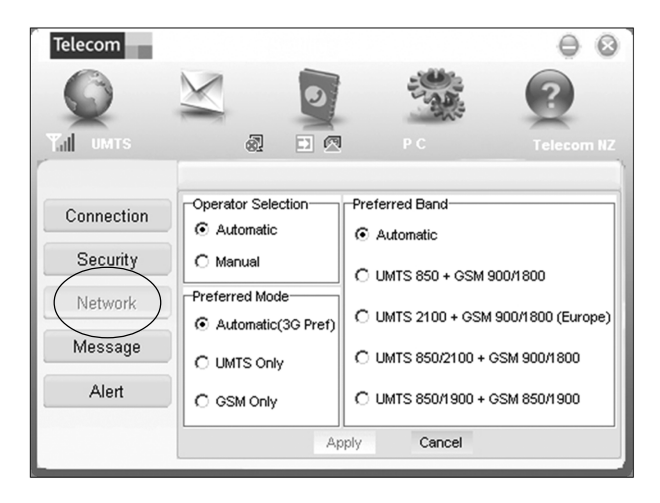

These settings are pre-configured for your network. There is no need to change any of these settings. Consult your service provider for more information.

#### Message Settings

| Telecom    |                 |           | $\Theta$   |
|------------|-----------------|-----------|------------|
| G          | $\leq$ 0        |           | ?          |
| Tal UMTS   | 2 0 0           | РС        | Telecom NZ |
| Connection | Message Center  | Default S | torage     |
| Security   | Validity Period | 1         |            |
| Network    | Delivery Report | ]         |            |
| Message    | C On            |           |            |
| Alert      | © Off           |           |            |
|            | Apply           | Cancel    |            |

These settings are pre-configured for your network. There is no need to change any of these settings. Consult your service provider for more information.

#### Inserting a MicroSD<sup>™</sup> card

You can use the modem as a flash drive to store and transfer files. Insert a MicroSD<sup>TM</sup> card into the side port shown on page 2.

MicroSD<sup>TM</sup> cards supported to 2GB are FAT 16 format. MicroSD<sup>TM</sup> HC cards supported to 4GB are FAT 32 format.

If you want to remove the modem please use the Safe Removal of Hardware to stop the removable disk first. For more details see the Safe Removal of Hardware process.

## Help

Click Help button

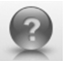

to access the system help

and user guide.

## Troubleshooting

If you have any problems with your connection or modem please consult the manual and check this section. If the problem still exists contact your service provider or check our website for more details at www.zte.co.nz

| Problem       | Possible Causes  | Suggested Solution     |
|---------------|------------------|------------------------|
| The user      | PC configuration | Start the program      |
| interface     | is not correct.  | manually by going      |
| doesn't start | (No autorun)     | Start > Program Files  |
| after the     |                  | or use the shortcut on |
| modem is      |                  | the desktop.           |
| plugged in.   |                  |                        |
|               | The antenna is   | Adjust the angle and   |
| The modem     | at the wrong     | position of the USB    |
| has no        | angle or         | modem.                 |
| signal.       | position.        |                        |
|               | You have no      | Try moving location    |
|               | network          | until you get good     |
|               | coverage.        | reception.             |

| Problem                       | Possible Causes                                                             | Suggested Solution                                                                                                    |
|-------------------------------|-----------------------------------------------------------------------------|----------------------------------------------------------------------------------------------------|
|                               | You have not<br>entered your<br>PIN number at<br>start up.                  | Restart the<br>application and<br>enter your PIN<br>number. If the PIN is<br>invalid you cannot<br>connect to the<br>network.             |
| Message<br>sent failed.       | The SMS centre<br>number isn't<br>correct.                                  | Check with your with<br>service provider and<br>enter the correct<br>number in the<br>Message settings.                                   |
| Data<br>connection<br>failed. | You have no<br>network<br>coverage.<br>The APN<br>configuration is<br>wrong | Try moving location<br>until you get good<br>reception.<br>Check with your<br>service provider and<br>set the APN in the<br>configuration |

| Problem       | Possible Causes | Suggested Solution            |
|---------------|-----------------|-------------------------------|
|               | The manual      | Select the correct            |
|               | network         | network for your              |
| Data connec-  | selection is    | service provider.             |
| tion failed.  | wrong.          | Restore Automatic             |
|               |                 | mode.                         |
|               | You are using   | Consult your service          |
|               | the wrong APN.  | provider.                     |
| The modem     | You don't have  | Contact your service          |
| cannot        | roaming         | provider before you           |
| connect to    | enabled on      | go overseas to en-            |
| the internet  | your plan.      | able roaming.                 |
| when abroad.  |                 |                               |
| No warning    | The PC          | Check the audio               |
| tone.         | soundcard is    | card and adjust the           |
|               | disabled or on  | volume.                       |
|               | low volume.     |                               |
| The MicroSD™  | Re-insert the   | Try another                   |
| card cannot   | MicroSD™ card.  | MicroSD <sup>™</sup> card and |
| be read or is | The maximum     | make sure the ca-             |
| not found.    | recommended     | pacity and format is          |
|               | capacity is 4GB | correct.                      |
|               | SDHC card.      |                               |

#### Software Removal

If you wish to uninstall the application please follow the procedure below:

#### Start →Programs →Telecom Connection Manager → Uninstall

Follow the prompts and press **Yes** to continue.

MAC Users – drag the application folder to the Trash bin.

#### Precautions and Safety Information

- Some electronic devices are susceptible to electromagnetic interference. The modem is a transmitting device and may cause interference to sensitive electronic equipment such as audio systems, vehicle systems and medical equipment. Please consult the manufacturer of the other device before using the modem.
- Operating of laptop or desktop PCs with the modem may interfere with medical devices like hearing aids and pacemakers. Please keep the modem more than 20 centimetres away from such medical devices. Turn the modem off if necessary. Consult a physician or the manufacturer of the medical device before using the modem near such devices.
- Be aware of the regulations when using the modem at places such as oil refineries or chemical factories, where there are explosive gases or explosive products being processed. Turn off your modem as instructed.
- Don't touch the antenna area unnecessarily whilst connected. This can affect your modem performance and reduce the signal quality.
- Store the modem out of the reach of children. The modem may cause injury or get damaged.

- The modem contains sensitive electronic circuitry. Do not expose the modem to any liquids, high temperatures or shock.
- Only use original accessories or accessories that are authorized by the manufacturer. Using unauthorized accessories may affect your modem's performance, damage your modem and violate related national regulations.
- Avoid using the modem in areas that emit electromagnetic waves or in enclosed metallic structures eg lifts.
- The modem is not waterproof. Please keep it dry and store it in a cool, dry place.
- Don't use the modem immediately after a sudden temperature change eg from an air conditioned environment to high temperature and humidity outside. In such cases there could be condensing moisture inside the modem which can cause internal damage. Unplug the modem and leave it for 30 minutes before use.
- Always handle the modem with care. Be careful not to drop or bend the modem.
- There are no user serviceable parts inside the modem. Unauthorised dismantling or repair will void the warranty.

#### **Radiation from Electronic Devices**

The USB Wireless modem is a transmitting device with similar output power to a mobile phone. It uses an internal antenna to connect to the mobile network. To get the best performance from your device do not cover or shield the device in any way as this will lead to increased output power. Always leave a clear space around the device to allow the transmit and receive signals to propagate. SAR tests have been completed and comply with the Australia and New Zealand regulatory requirements.

#### **Declaration of Conformity**

We declare under our sole responsibility that the product(s) detailed in this manual, and in combination with our accessories, conform with the essential requirements of The Radio Communications Standard (Electro-magnetic Radiation Human Exposure) 2003 and the Australian Communications and Media Authority Section 376 of the Telecommunications Act 1997.

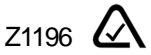

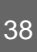

#### **Technical Specifications**

|             | HSUPA/HSDPA/UMTS 850 MHz    |
|-------------|-----------------------------|
|             | HSUPA/HSDPA/UMTS 1900 MHz   |
|             | HSUPA/HSDPA/UMTS 2100 MHz   |
| Network and | GSM/GPRS/EDGE 850 MHz       |
| Band com-   | GSM/GPRS/EDGE 900 MHz       |
| patibility  | GSM/GPRS/EDGE 1800 MHz      |
|             | GSM/GPRS/EDGE 1900 MHz      |
| Dimensions  | 86.5mm x 26.6mm x 10.4mm    |
| Weight      | Approx. 40g                 |
|             | HSDPA Mode up to 7.2Mbps*   |
|             | HSUPA Mode up to 2.0 Mbps*  |
| Data Rate   | UMTS Mode up to 384 Kbps*   |
|             | EDGE Mode up to 236.8 Kbps* |
|             | GPRS Mode up to 57.6 Kbps*  |
| Voltage     | 5V                          |
| Current     | Resting: 100mA rms          |
| Consumption | Max: 450mA rms              |
| Max Emitted | In 3G WCDMA Mode: 250mW     |
| Power       | In 2G GSM/GPRS Mode: 2W     |

| Interface   | USB 2.0                                    |
|-------------|--------------------------------------------|
| Operating   | Windows 2000 SP4, XP SP2 & SP3,            |
| systems     | Vista                                      |
|             | Apple Mac OS X 10.4.11 and above           |
| Functions   | High speed wireless data, internet,        |
|             | MicroSDHC card, SMS                        |
| MicroSDHC   | 4GB on MicroSD <sup>™</sup> HC card 2GB on |
| memory      | MicroSD™                                   |
| card        |                                            |
| Temperature | -5°C to +45°C                              |
| Range       |                                            |

\* Actual speeds will be less. Speeds may vary due to congestion, distance from the cell, local conditions, hardware, software and other factors.